# concursos

Jurado presencial

Dentro de la pestaña Jurado.

¿El jurado vota colecciones? La plataforma permite escoger la manera de mostrar las imágenes, de manera aleatoria, o agrupadas por autor.

Vamos a escoger un veredicto con votos confidenciales para que el jurado no se deje influir. Para eso marcaremos si en ¿Ocultar votos del jurado durante la votación? También lo podemos hacer con votos no confidenciales.

Nombre de finalistas confidencial, si, Cuando tengamos claro el veredicto poner no y se harán publicos los nombres en las galerías.

clicar sobre botón Jurado y veredicto

| Descripción | Calendario  | Apartados          | Premios        | Jurado          | Pagos y activació     | ón Contac | to Patrocinadore   | es Participantes |
|-------------|-------------|--------------------|----------------|-----------------|-----------------------|-----------|--------------------|------------------|
|             | Introduzca  | la información a   | publicar sobre | e el jurado qu  | e fallarà el concurso |           |                    |                  |
|             | BZ          | 1 = =              | * 🖻 🕯          | n 🔊 📾           |                       |           | -                  | 1                |
|             |             |                    |                |                 |                       |           |                    |                  |
|             |             |                    |                |                 |                       |           |                    |                  |
|             |             |                    |                |                 |                       |           |                    |                  |
|             |             |                    |                |                 |                       |           |                    |                  |
|             |             |                    |                |                 |                       |           |                    |                  |
|             |             |                    |                |                 |                       |           |                    |                  |
|             |             |                    |                |                 |                       |           | 1                  | ŝ                |
|             | ¿El jurado  | vota colecciones?  | No ‡           |                 |                       |           |                    |                  |
|             | Nombre de   | finalistas confide | ncial Si ‡     |                 |                       |           |                    |                  |
|             | ¿Ocultar vo | otos del jurado du | rante la votac | tión? Si 🗧      | 1                     |           |                    |                  |
|             |             | -                  |                |                 | ,                     |           |                    |                  |
|             |             |                    |                |                 |                       |           |                    |                  |
|             | Jura        | do y veredicto     |                | /er clasificaci | ón Ver f              | inalistas | Ver galería de pre | mios             |
|             |             |                    |                |                 |                       |           |                    |                  |

# Aparece esta pagina Clicar sobre jurado presencial,

| Para proceder con el veredicto del concurso, deberá segu | ir los siguientes pasos:         |  |
|----------------------------------------------------------|----------------------------------|--|
| 1 - Asignación de jurado y votación                      | Jurado on-line Jurado presencial |  |
| 2 - Selección de obras finalistas o seleccionadas        | Seleccionar finalistas           |  |
| 3 - Asignación de premios                                | Asignación de premios            |  |
| - Cierre del concurso                                    | cerrar votación                  |  |
| 5 - Comunicación de resultados                           | Enviar resultados por email      |  |

clicar sobre anadir miembro y puede poner los nombres de los jurados, o 1, 2, 3...Continuar

| XXXVII TROFEU TORRETI<br>FOTOGRAFIA                                            | ES DE                                                                                                    | XXXVII TROFEU TORRE<br>DE FOTOGRAFIA<br>tge | TES FILEN |
|--------------------------------------------------------------------------------|----------------------------------------------------------------------------------------------------|---------------------------------------------|-----------|
| Inicio del veredicto                                                           |                                                                                                    |                                             |           |
| Bienvenido al jurado presencial.<br>Por favor, en primer lugar, indique cuanto | s jurados harán el veredicto así como sus nomb                                                           | res. Una vez hecho pulse en continuar.      |           |
| Introduzca o corrija el mie                                                    | mbro del jurado                                                                                          | Jura                                        | t 1       |
| Introduzca o corrija el mie                                                    | mbro del jurado                                                                                          | Jura                                        | t 2       |
| Introduzca o corrija el mie                                                    | mbro del jurado                                                                                          | Jura                                        | t 3       |
| Cerrar                                                                         | Añadir miembro                                                                                           | Continuar                                   |           |
|                                                                                | digital competitions                                                                                     |                                             |           |
| Сору                                                                           | right 2011 <u>www.digitalcompetitions.com</u> - todos los (<br>Organice sus concursos de fotografía en l | derechos reservados<br>a red                |           |
|                                                                                |                                                                                                    | ///////////////////////////////////////     |           |

Aquí puede ver la distribución de los apartados y las obras pendientes de votar. Clique sobre Ver obras para poder votar

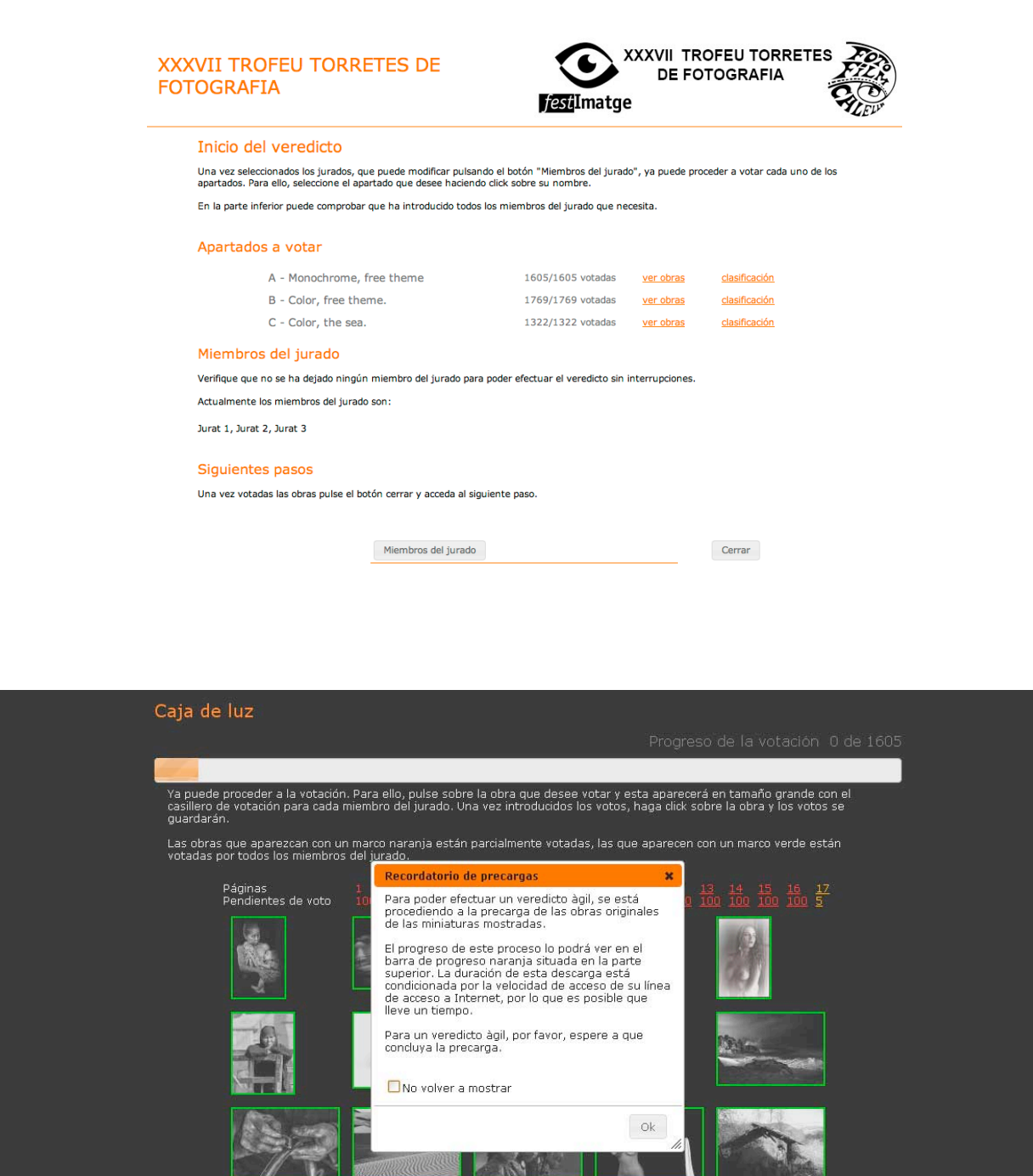

-cargará en la caché todas las imágenes, el proceso se va viendo a través de la barra.

No hace falta completar la barra para empezar a votar, cuando esta en un 20% la subida de imágenes es ágil, y todo depende de la calidad de la conexión de ese momento.

Marcar la casilla de no volver a mostrar, una vez que ya sabemos el comportamiento.

Clicar sobre la primera obra y votar

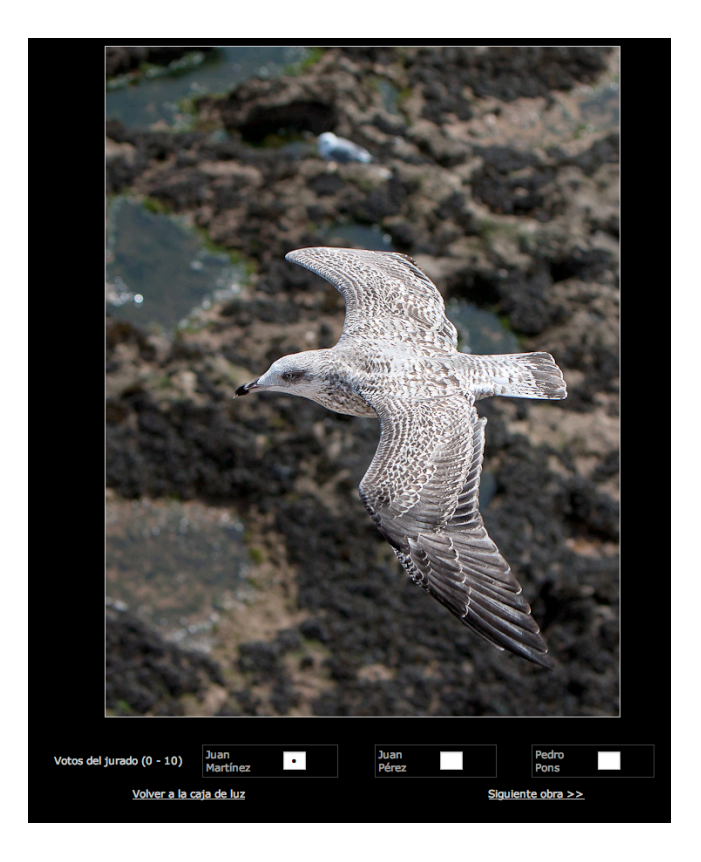

Una vez votados todos los miembros del jurado, Siguiente obra..

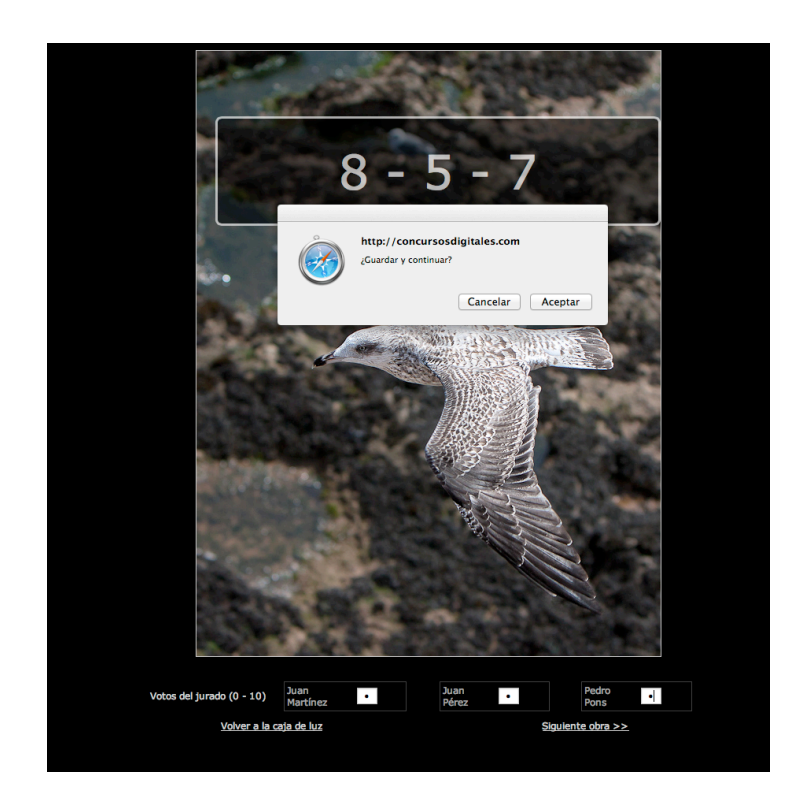

Nos muestra los votos de cada jurado  $\psi$  si es conforme aceptamos, en cancelar se puede modificar por si hay algún error.

En cada pagina hay 100 obras para votar, en la parte superipor nos muestra el estado de las mismas y las pendientes de voto.

. En verde todo lo votado, en naranja lo pendiente, si por error hay alguna pendiente en medio de la pagina, clicar sobre ella y efectuar el voto con toda normalidad y volver a la caja de luz.

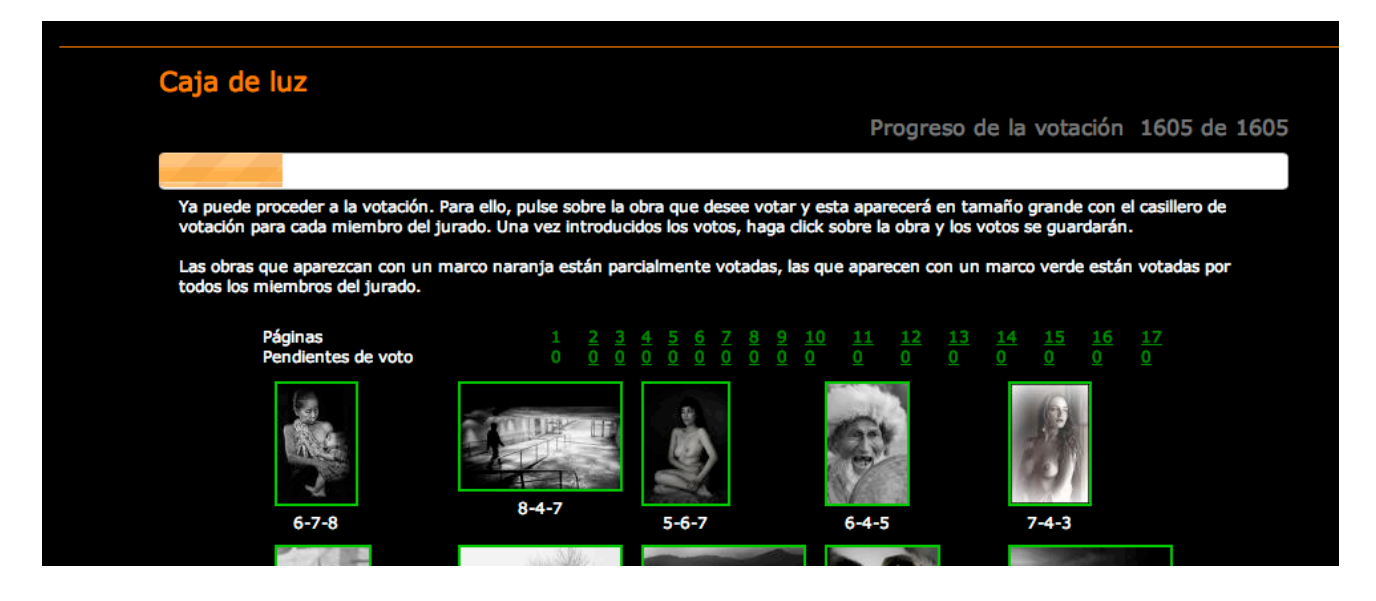

Cuando queramos abandonar la votación, en la parte inferior clicamos sobre Volver a apartados. Siempre que volvamos a renaudar la votación ir a la pagina correspondiente donde dejamos la votación.

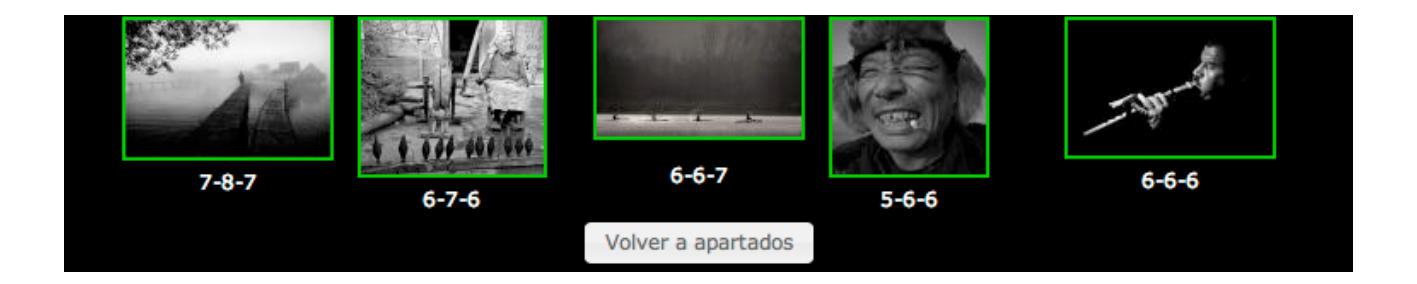

Una vez concluida la votación, y volvemos a apartados nos encontraremos con el numero de fotos votadas

| Inicio del veredicto                                                                                                    |                                                     |                   |                          |      |
|----------------------------------------------------------------------------------------------------|-----------------------------------------------------|-------------------|--------------------------|------|
| Una vez seleccionados los jurados, que puede modificar pulsando e<br>apartados. Para ello, seleccione el apartado que desee haciendo cli | el botón "Miembros del jurad<br>ck sobre su nombre. | o", ya puede proc | eder a votar cada uno de | e lo |
| En la parte inferior puede comprobar que ha introducido todos los                                                                        | miembros del jurado que ne                          | cesita.           |                          |      |
| Apartados a votar                                                                                                    |                                                     |                   |                          |      |
| A - Monochrome, free theme                                                                                                    | 1605/1605 votadas                                   | ver obras         | <u>clasificación</u>     |      |
| B - Color, free theme.                                                                                                    | 1769/1769 votadas                                   | ver obras         | clasificación            |      |
| C - Color, the sea.                                                                                                    | 1322/1322 votadas                                   | ver obras         | clasificación            |      |
| Miembros del jurado                                                                                                    |                                                     |                   |                          |      |
| Verifique que no se ha dejado ningún miembro del jurado para por                                                                         | der efectuar el veredicto sin                       | interrupciones.   |                          |      |
| Actualmente los miembros del jurado son:                                                                                                 |                                                     |                   |                          |      |
| Jurat 1, Jurat 2, Jurat 3                                                                                                    |                                                     |                   |                          |      |
|                                                                                                    |                                                     |                   |                          |      |
| Siguientes pasos                                                                                                    |                                                     |                   |                          |      |

Una vez votadas las obras pulse el botón cerrar y acceda al siguiente paso.

Miembros del jurado

Cerrar

### Nos encontramos de nuevo en la pantalla del veredicto

| ira proceder con el ve | eredicto del concurso, debera segi | uir ios siguientes pas | os:               |
|------------------------|------------------------------------|------------------------|-------------------|
| - Asignación           | de jurado y votación               | Jurado on-line         | Jurado presencial |
| 2 - Selección de       | e obras finalistas o seleccionadas | Seleccio               | nar finalistas    |
| 3 - Asignación         | de premios                         | Asignació              | n de premios      |
| - Cierre del co        | oncurso                            | cerra                  | r votación        |
| 5 - Comunicaci         | ón de resultados                   | Enviar resu            | ltados por email  |

#### Clicamos sobre seleccionar finalistas

#### Selección de finalistas

Ahora debe definir un conjunto de obras como finalistas. Para hacerlo debe establecer la puntuación de corte.

Seleccione la puntuación que considere conveniente y pulse sobre el botón "Guardar"

|        | Monochrome,<br>free theme      | Color, free<br>theme.          | Color, the sea.                |
|--------|--------------------------------|--------------------------------|--------------------------------|
| 8.66   | 7 obras ( 0.44                 | O obras ( 0.00                 | O obras ( 0.00                 |
| puntos | %)                             | %)                             | %)                             |
| 8.33   | 9 obras ( 0.56                 | 18 obras (                     | O obras ( 0.00                 |
| puntos | %)                             | 1.02 %)                        | %)                             |
| 8.00   | 17 obras (                     | 22 obras (                     | 0 obras ( 0.00                 |
| puntos | 1.06 %)                        | 1.24 %)                        | %)                             |
| 7.66   | 45 obras (                     | 35 obras (                     | 17 obras (                     |
| puntos | 2.80 %)                        | 1.98 %)                        | 1.29 %)                        |
| 7.33   | 101 obras (                    | 77 obras (                     | 19 obras (                     |
| puntos | 6.29 %)                        | 4.35 %)                        | 1.44 %)                        |
| 7.00   | 202 obras (                    | 147 obras (                    | 27 obras (                     |
| puntos | 12.59 %)                       | 8.31 %)                        | 2.04 %)                        |
| 6.66   | <ul> <li>352 obras (</li></ul> | <ul> <li>285 obras (</li></ul> | 60 obras (                     |
| puntos | 21.93 %)                       | 16.11 %)                       | 4.54 %)                        |
| 6.33   | 566 obras (                    | 487 obras (                    | 128 obras (                    |
| puntos | 35.26 %)                       | 27.53 %)                       | 9.68 %)                        |
| 6.00   | 817 obras (                    | 719 obras (                    | <ul> <li>229 obras (</li></ul> |
| puntos | 50.90 %)                       | 40.64 %)                       | 17.32 %)                       |
| 5.66   | 1054 obras (                   | 942 obras (                    | 399 obras (                    |
| puntos | 65.67 %)                       | 53.25 %)                       | 30.18 %)                       |
| 5.33   | 1239 obras (                   | 1167 obras (                   | 571 obras (                    |
| puntos | 77.20 %)                       | 65.97 %)                       | 43.19 %)                       |
| 5.00   | 1385 obras (                   | 1343 obras (                   | 807 obras (                    |
| puntos | 86.29 %)                       | 75.92 %)                       | 61.04 %)                       |
| 4.66   | 1479 obras (                   | 1511 obras (                   | 1001 obras (                   |
| puntos | 92.15 %)                       | 85.42 %)                       | 75.72 %)                       |
| 4.33   | 1550 obras (                   | 1615 obras (                   | 1147 obras (                   |
| puntos | 96.57 %)                       | 91.29 %)                       | 86.76 %)                       |

Marcamos la nota de corte de los finalistas Este dialogo muestra cantidad de obras y porcentaje de las mismas con esa votación o más. Ejemplo: En Color columna del centro hay 285 obras con más de 6,66 de puntuación Clicar sobre Guardar

# Nos encontramos de nuevo en la pantalla del veredicto

| ira proceder o | on el veredició del concurso, debera seg | uir ios siguientes pa | 505:              |
|----------------|------------------------------------------|-----------------------|-------------------|
| 1 - Asigr      | ación de jurado y votación               | Jurado on-line        | Jurado presencial |
| 2 - Selec      | ción de obras finalistas o seleccionadas | Seleccio              | nar finalistas    |
| 3 - Asigr      | ación de premios                         | Asignacio             | ón de premios     |
| 4 - Cierr      | e del concurso                           | cerra                 | r votación        |
| 5 - Com        | unicación de resultados                  | Enviar resu           | Itados por email  |

# Clicar sobre asignar premios

|                         | A Monochrome, free theme | B Color, free theme. | C Color, the sea. |
|-------------------------|--------------------------|----------------------|-------------------|
| Datos generales         |                          |                      |                   |
| Total de obras          | 1605                     | 1769                 | 1322              |
| Finalistas              | 352                      | 285                  | 229               |
| Premios ya asignados    |                          |                      |                   |
| FIAP Gold medal         | 1                        | 1                    | 1                 |
| FIAP Silver medal       | 1                        | 1                    | 1                 |
| FIAP Bronze medal       | 1                        | 1                    | 1                 |
| ISF Gold medal          | 1                        | 1                    | 1                 |
| ISF Silver medal        | 1                        | 1                    | 1                 |
| ISF Bronze medal        | 1                        | 1                    | 1                 |
| CEF Gold medal          | 1                        | 1                    | 1                 |
| CEF Silver medal        | 1                        | 1                    | 1                 |
| CEF Bronze medal        | 1                        | 1                    | 1                 |
| FCF Gold medal          | 1                        | 1                    | 1                 |
| FCF Silver medal        | 1                        | 1                    | 1                 |
| FCF Bronze medal        | 1                        | 1                    | 1                 |
| FIAP Honourable Mention | 6                        | 6                    | 6                 |
|                         | Asignar                  | Asignar              | Asignar           |
|                         |                          |                      |                   |

# Clicamos al apartado que queramos dar premios, Asignar

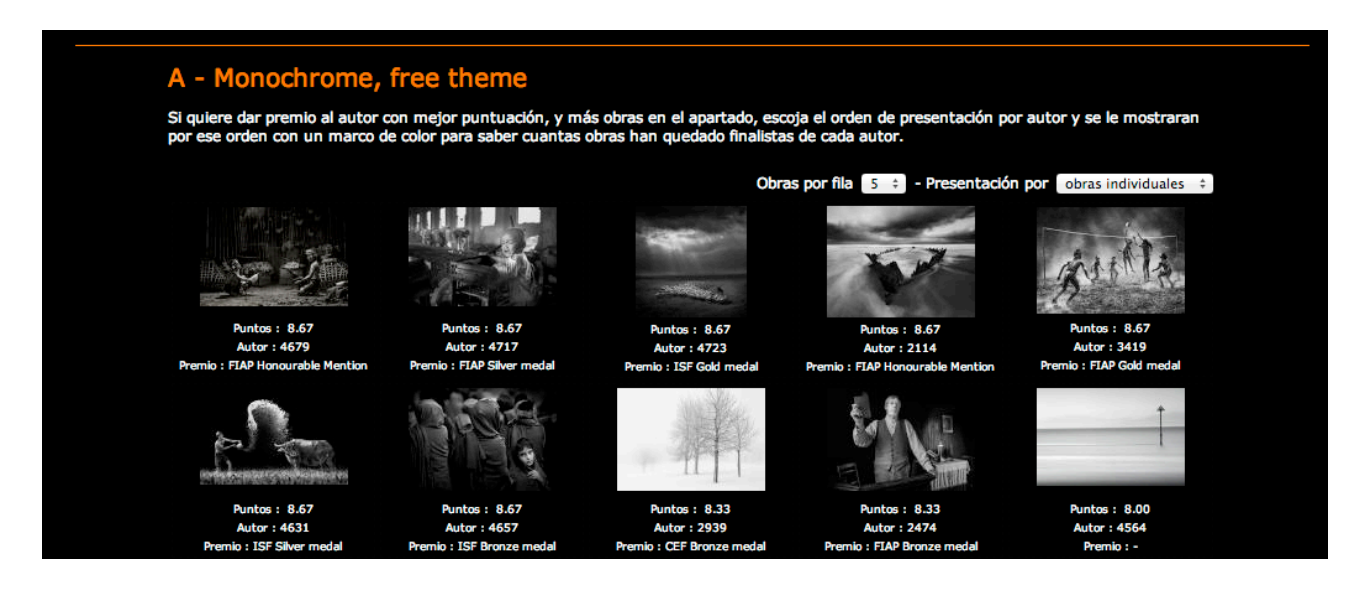

En el despleglable inferior nos encontramos la lista de premios y asignamos el que queremos. Guardar

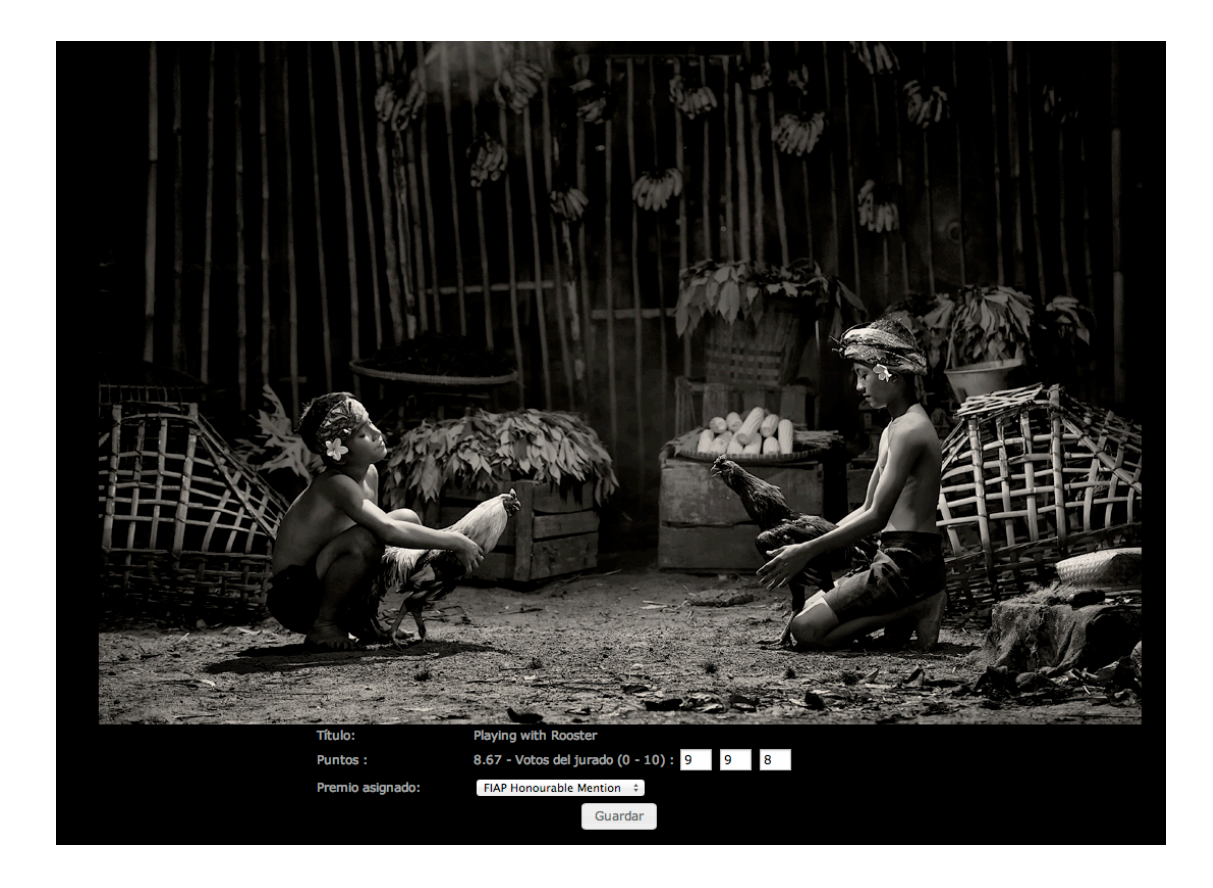

Una vez acabado de dar todos los premios, volver a apartados

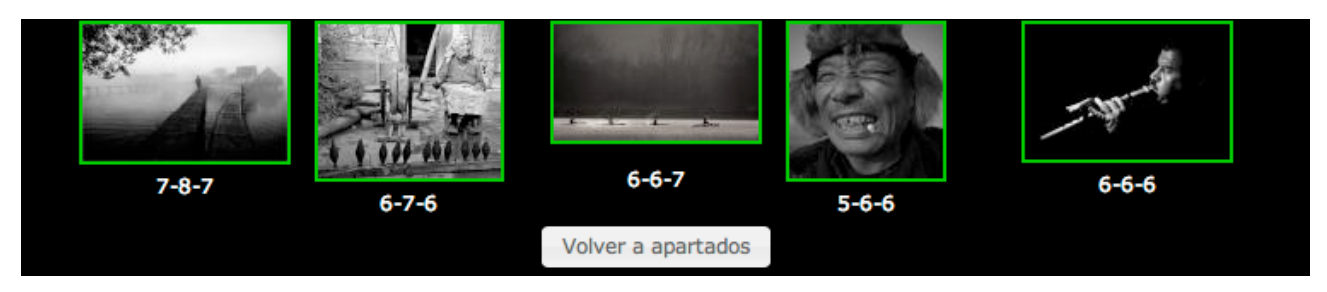

Volvemos de nuevo a esta pagina.

Una vez votados todos los apartados podemos clicar sobre Ver galeria de premios para ver la clasificación.

|                         | A Monochrome, free theme | B Color, free theme. | C Color, the sea. |  |
|-------------------------|--------------------------|----------------------|-------------------|--|
| Datos generales         |                          |                      |                   |  |
| Total de obras          | 1605                     | 1769                 | 1322              |  |
| Finalistas              | 352                      | 285                  | 229               |  |
| Premios ya asignados    |                          |                      |                   |  |
| FIAP Gold medal         | 1                        | 1                    | 1                 |  |
| FIAP Silver medal       | 1                        | 1                    | 1                 |  |
| FIAP Bronze medal       | 1                        | 1                    | 1                 |  |
| ISF Gold medal          | 1                        | 1                    | 1                 |  |
| ISF Silver medal        | 1                        | 1                    | 1                 |  |
| ISF Bronze medal        | 1                        | 1                    | 1                 |  |
| CEF Gold medal          | 1                        | 1                    | 1                 |  |
| CEF Silver medal        | 1                        | 1                    | 1                 |  |
| CEF Bronze medal        | 1                        | 1                    | 1                 |  |
| FCF Gold medal          | 1                        | 1                    | 1                 |  |
| FCF Silver medal        | 1                        | 1                    | 1                 |  |
| FCF Bronze medal        | 1                        | 1                    | 1                 |  |
| FIAP Honourable Mention | 6                        | 6                    | 6                 |  |
|                         | Asignar                  | Asignar              | Asignar           |  |
|                         |                          |                      |                   |  |
| volver                  | Vera                     | alería de premios    |                   |  |

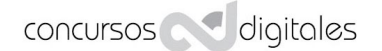

Aparecen en pestañas individuales por Apartados

Si el concuros tiene previsto dar un premio de honor con normas Fiap - al autor con más obras finalistas y en caso de empate al más votado - también sale en pestaña aparte.

Para consultar el listado de autores con más obras finalistas y su votación ir a listados de concurso.

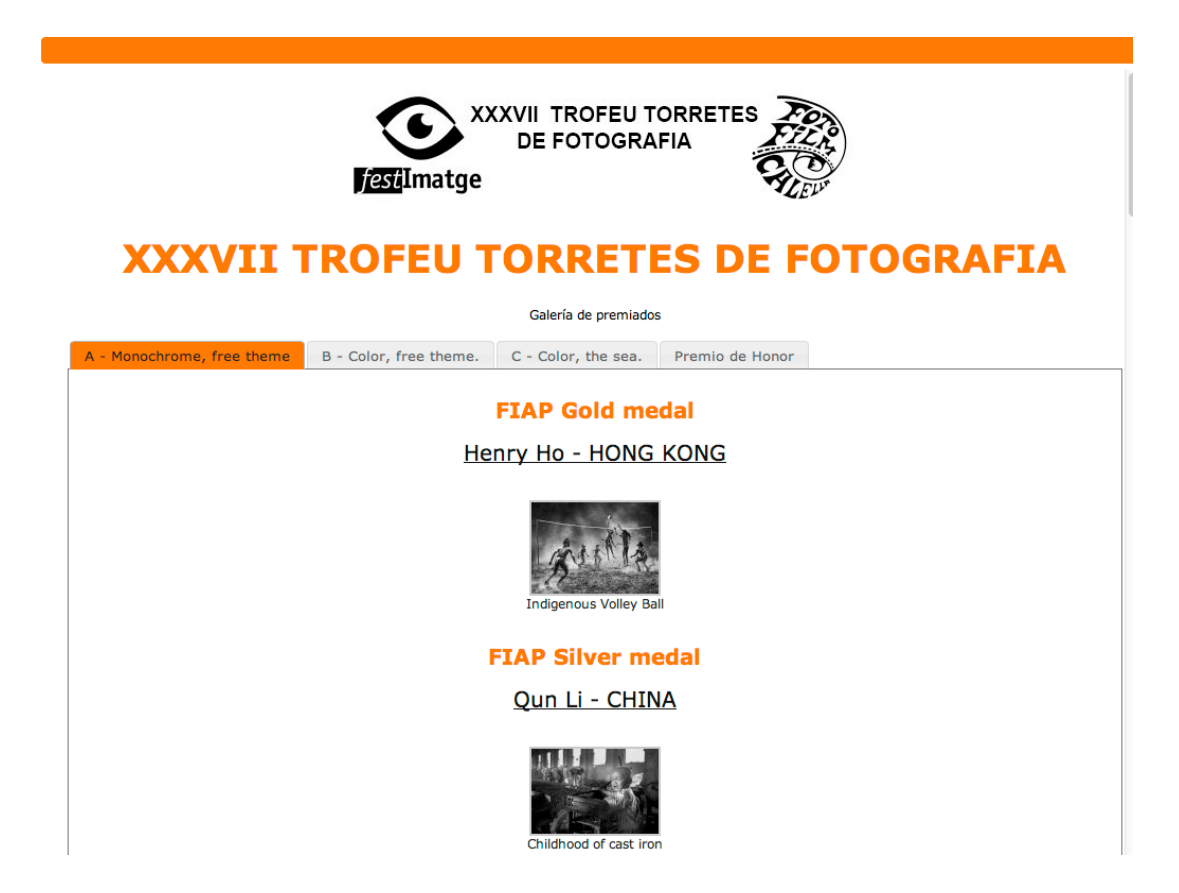

Para hecr visible las galerias iremos a la pestaña Jurado Jurado veredicto y clicamos sobre el punto 4 cierre del concurso al aceptar pone el concurso en fechas de finalizado.

| 0 | ESTÉTICA GENERAL CONCL                                           | )                                                                                                    | PORTE         |
|---|------------------------------------------------------------------|----------------------------------------------------------------------------------------------------|---------------|
|   | Veredicto y asignaciór<br>Para proceder con el veredicto del cor | http://concursosdigitales.com<br>¿Desea cerrar el período de votación? Con esta acción<br>el resultado de la votación será público. Para reabrir la<br>votación, será suficiente con cambiar la fecha de cierre<br>de votación.<br>Cancelar Aceptar | ncurso > Invi |
|   | 2 - Selección de obras finalistas o selecciona                   | das Seleccionar finalistas                                                                                                    |               |
|   | - Asignación de premios                                          | Asignación de premios                                                                                                    |               |
|   | - Cierre del concurso                                            | cerrar votación                                                                                                    |               |
|   | 5 - Comunicación de resultados                                   | Enviar resultados por email                                                                                                    |               |

#### Vamos al punto 5 Enviar resultados por email. Se abre una ventana que nos llevará a la lista de participantes.

Veredicto y asignación de premios × Para proceder con el veredicto del concurso, deberá seguir los siguientes pasos: Enviar resultados por email 1 - Asignación de jurado y votación Jurado on-line Jurado presencial Al cerrar esta ventana va a acceder a la pestaña "Participantes" donde podrá enviar los correos de comunicación de resultados a los participantes de forma Selección de obras finalistas o seleccionadas Seleccionar finalistas individual o colectiva. También podrà eliminar aquellos participantes que por cualquier circunstancia desee volver a enviar los resultados a quien precise. 3 Asignación de premios Asignación de premios Siempre podrá acceder a la pestaña de participantes desde la 4 - Cierre del concurso página de gestión de concursos. cerrar votación 5 Enviar resultados por email - Comunicación de resultados Cerrar

#### Desde aqui enviaremos los resultados

| escripción | Calendario                               | Apartados                                           | Premios                                          | Jurado                                  | Pagos y activación                                                                                                    | Contacto                                                                                                    | Patrocinadores                           | Participantes                         |
|------------|------------------------------------------|-----------------------------------------------------|--------------------------------------------------|-----------------------------------------|----------------------------------------------------------------------------------------------------|----------------------------------------------------------------------------------------------------|------------------------------------------|---------------------------------------|
|            | Listado de<br>sobre ellos<br>dirección d | los autores que<br>, o mandárles<br>e correo con la | e han aporta<br>un email dire<br>a que inicia la | do obras al<br>ectamente<br>a sesión en | concurso. Puede ver s<br>desde el boton email. S<br>esta aplicación.                                                                                                    | us datos de c<br>Su respuesta                                                                                                    | ontacto haciendo cl<br>la recibirá en la | ick                                   |
|            |                                          |                                                     | Autor                                            |                                         | eMa                                                                                                    | il                                                                                                    |                                          |                                       |
|            |                                          | S COTA, MANA                                        |                                                  |                                         | parent arrivals                                                                                                    | production in the second                                                                                                    | eMail Env. resultados 🖌                  | > 💼                                   |
|            | 2 (Burning)                              | No. Maria                                           |                                                  |                                         | not an include                                                                                                    | Production of the local division of the local division of the loca | eMail Env. resultados 🖌                  |                                       |
|            | Sugaring real                            | No. called                                          |                                                  |                                         | and the second second s | -                                                                                                    | eMail Env. resultados 🖌                  |                                       |
|            | A Service A                              | ten derenden                                        |                                                  |                                         | an address of the proof.                                                                                                    |                                                                                                    | eMail Env. resultados 🖌                  | 2 💼                                   |
|            | it manufacture                           | a. parties                                          |                                                  |                                         | party reads. In                                                                                                    | denter al con                                                                                                    | eMail Env. resultados 🖌                  |                                       |
|            | 6 Margane of                             | spectra read                                        |                                                  |                                         | land, recently                                                                                                    |                                                                                                    | eMail Env. resultados 🧳                  |                                       |
|            | 7 Name Same                              | in, frances                                         |                                                  |                                         | terrander and                                                                                                    | 1.000                                                                                                    | eMail Env. resultados 🖌                  | > 💼                                   |
|            | il Praster, In                           | -                                                   |                                                  |                                         | productificity of                                                                                                    |                                                                                                    | eMail Env. resultados                    | ) 💼                                   |
|            | Añad                                     | lir autor                                           |                                                  |                                         | Email<br>los ins                                                                                                    | a todos<br>scritos                                                                                                    |                                          | Enviar resultados<br>los participante |

Damos por acabado el veredicto